Instructions for using the Open Data Portal to search for Permitted Septic Systems:

- 1. https://data.delaware.gov/Energy-and-Environment/Permitted-Septic-Systems/mv7j-tx3u
- 2. Click View Data

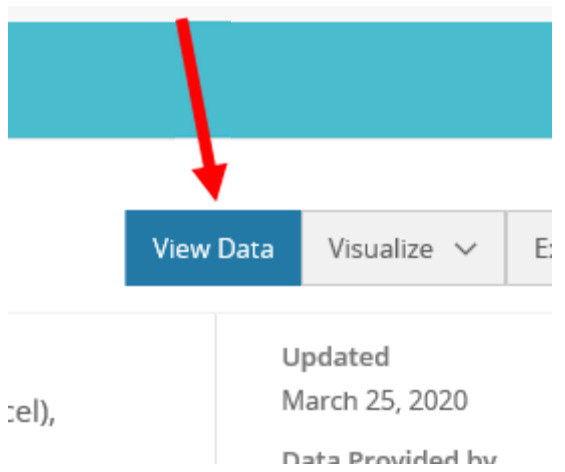

3. Type the tax map in 'Find in this Dataset' and hit enter

|                  | Q Sear     | ch                      |                     |        |         |                  |       |  |
|------------------|------------|-------------------------|---------------------|--------|---------|------------------|-------|--|
|                  |            |                         |                     | 9      | Sig     | n In             |       |  |
| ∌ t              | <b>y</b>   | 🕫 🗖 🔍 Find in this Data |                     |        |         | set              |       |  |
|                  | More Views | Filter                  | r Visualize         | Export | Discuss | Embed            | About |  |
| SepticSystemType |            |                         | SepticSystemSubType |        |         | OwnerName        |       |  |
| Gravity          |            |                         | Full Depth          |        |         | Federal National |       |  |

## 4. If anything is on file, it will populate

| ermitted Septic Sy<br>ased on <u>Permitted Sept</u><br>listing of permits for t | sterns<br>is Systems<br>he installation of small (in | dividual structur | e) and large (multi- | structure) septic |           |           | Sh f 🤉 🏛 E<br>More Views Filb | r Visualize Export Discuss | Embed Abox      |
|---------------------------------------------------------------------------------|------------------------------------------------------|-------------------|----------------------|-------------------|-----------|-----------|-------------------------------|----------------------------|-----------------|
| ermitNumber 1                                                                   | TaxParcelNumbers                                     | I County          | I tatitude I         | Longitude 1       | х і       | Y I       | SepticSystemType 1            | SepticSystemGabType 1      | OwnerName       |
| CHP-13563                                                                       | 12-035.00-005                                        | New Castle        | 39.543309            | -75.658807        | 179185.71 | 171351.65 | Gravity                       | Pull Depth                 | Martin, Joyce & |
| 240456                                                                          | 12-035-00-005                                        | New Castle        |                      |                   |           |           | Gravity                       | Full Depth                 | Martin, Thomas  |
| 89-91N                                                                          | 12-035-00-005                                        | New Castle        | 39.543290            | -75.658809        | 179185.50 | 171349.11 | Gravity                       | Full Depth                 | Selby, Barbaca  |

|          |        |                | 9                         | Si      | gm In   |         |   |
|----------|--------|----------------|---------------------------|---------|---------|---------|---|
| f 🎐      |        |                | 12-035.                   | 07-005  |         | ×       | 2 |
| More Vie | ews Fi | lter Visualize | Export                    | Discuss | Embed   | About   | : |
| chnology | :      | URL for P      | Geocoded Location         |         |         |         | ^ |
|          |        | https://www.n  | (39.543309°, -75.658807°) |         |         |         |   |
|          |        | https://www.n  |                           |         |         |         |   |
|          |        | https://www.n  | (39.5432                  |         |         |         |   |
|          |        |                |                           |         |         |         |   |
|          |        |                |                           |         |         |         | J |
|          |        |                |                           |         |         | >       |   |
|          |        |                |                           |         | Showing | all row | s |

5. Scroll all the way to the right of the screen and click on the URL to view

6. On the bottom of the page on the left, IF any documents are scanned, there will be a number in parenthesis. Click on Documents

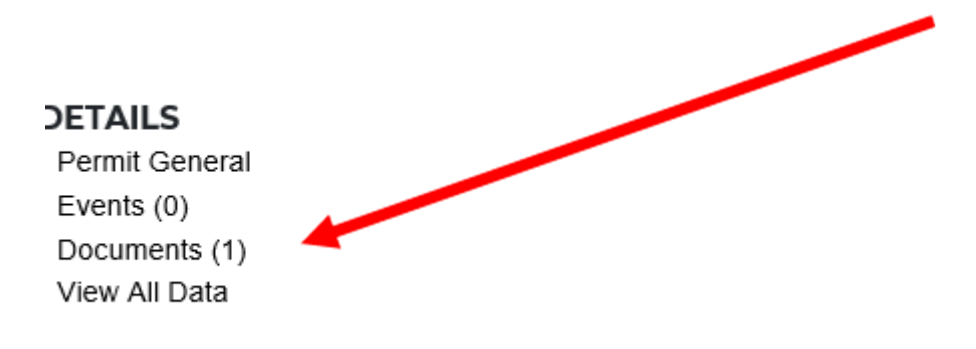

7. Click on the document to view it

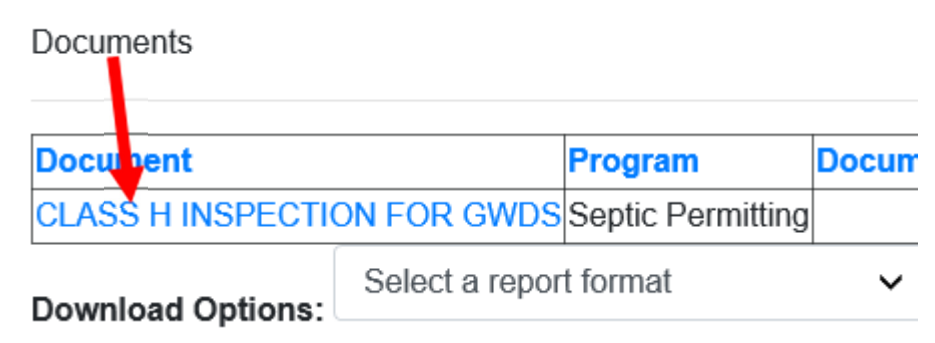

If you have any questions using the database, you can call the Division of Water at 302-739-9949.

NOTE: For New Castle County, the tax map number needs to be entered as xx-xxx.xx-xxx.